# FOOD PROGRAM

#### What is the Food Program?

- 1. The Child and Adult Care Food Program (CACFP) reimburses childcare centers, day care home providers, and adult day care centers for part of the cost associated with serving approved meals and snacks to children and adults in Texas every day.
- 2. The goal of the CACFP is to improve and maintain the health and nutritional status of children and adults, promote development of good eating habits, and integrate nutritious food service with organized child and adult day care services.
- 3. We are a sponsor of the Food Program for your center. We assist in the administration of the Food Program.

## **Your Center Tasks**

Tasks can be broken down by how often they need to be performed. Below are recommendations on what tasks may be performed on a daily, monthly, and weekly basis.

### **DAILY TASKS**:

- 1. **Prepare and serve meals** as planned in menus.
- 2. **Enroll new children** as they are enrolled into the center. Pass out Enrollment Form packets to the parents. Additionally, continue to **Update Enrollment Forms** for those children whose forms become Expired.
- 3. **Record actual daily attendance for children during meals**. This needs to be done at **POINT OF SERVICE (POS)** i.e. mark attendance as children are served food. Either use paper attendance or tablet/laptop to do the attendance electronically (see OPTIONS).
- 4. **Record actual daily menu production records using the Estimating Attendance feature.** This keeps record of the food that was prepared as well as served to the children. This needs to be done as food is prepared and served, again at POINT OF SERVICE.

### **MONTHLY TASKS:**

- 1. Insert menus for the month. Menus can be inserted manually each month, or if a cyclical menu is used then menus can be copied and pasted on for each month.
- 2. **Submit Claims to Sponsor at the end of the month**. Ensure all attendance, menus, and menu production records are complete before submitting claims. Timely submissions will result in timely claims.
- 3. Organize all paperwork as instructed by the **monthly claims check list** and send to sponsor.

## **DAILY TASKS:**

### 1. ENROLLING NEW CHILDREN

As a new child is enrolled to the center, provide the parent with the Enrollment Form packet. Completion of this form will allow the child to enroll into the Food Program which will allow you to claim the meals being served to the child.

To print the form, simply go to **Reports > Children > Blank Enrollment Form** in Minute Menu as shown below:

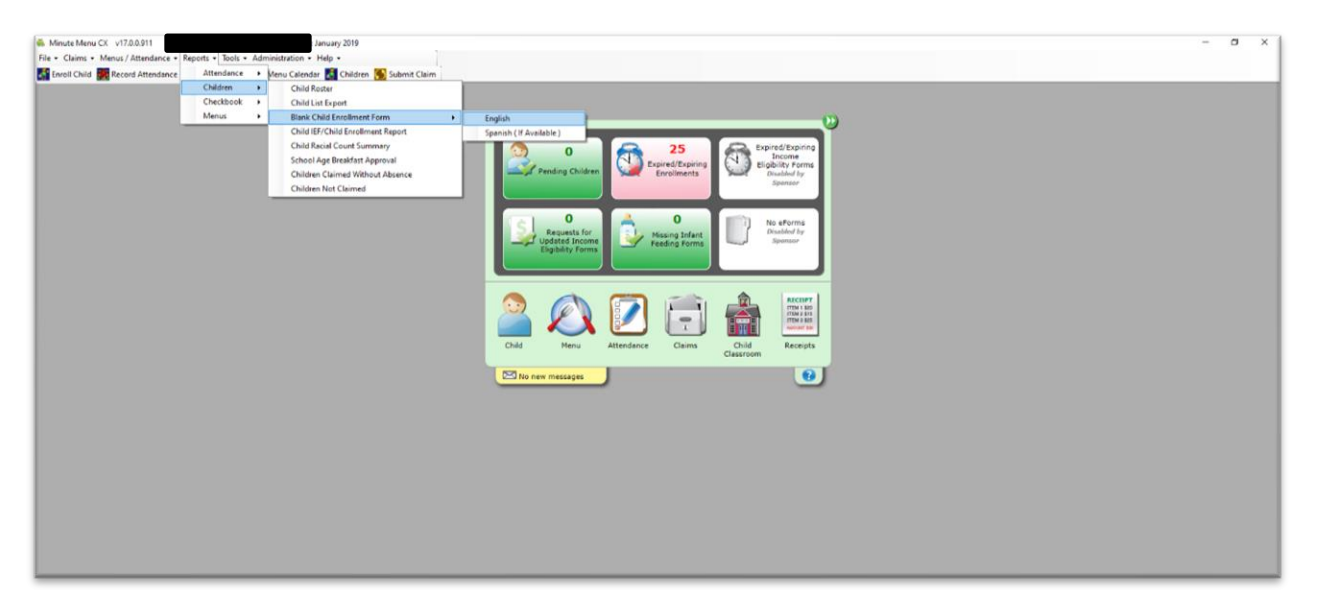

The blank form will open as a PDF file. Please note to print the form in <u>3 separate pages</u> (not front and back). Please see the attached blank Enrollment Form with highlighted fields that are *required*. Once this form is complete, use the form to complete enrolling the child into Minute Menu.

In the interim, create the child's enrollment into Minute Menu by simply using the child's name, date of birth, and classroom. To enroll the child, go to **Enroll Child** on top left-hand corner. Fill out the required fields that are noted in red for both the **Child** and **Parent** tab.

## A1 Food Program

| Child Parent                                                                                                    |                                                                                                    | View Children W                                                                                                    | /ho Are:<br>Pending OWithdrawn after:                                                                                                  | <u> </u>                                                                                                    |
|----------------------------------------------------------------------------------------------------|----------------------------------------------------------------------------------------------------|----------------------------------------------------------------------------------------------------|----------------------------------------------------------------------------------------------------|----------------------------------------------------------------------------------------------------|
| Child # Classroom C<br>16                                                                                                    | Child First Name Middle Name () () Native Asian Black or A                                                                                                  | Child Last Name Birth                                                                                                    | Age Gender                                                                                                    | Child Status<br>Enrolling<br>[Ethnicity]<br>Hispanic / Latino                                                                                                    |
| [Enrollment info]<br>Original Enrolment Form Date<br>/ First Day in Care<br>Current Enrolment Form Date<br>Enrollment Expiration | Infant Food Serving Preference<br>Select V<br>Infant Formula Serving Option<br>Select V<br>Formula Offered by Center<br>Parents Preferred Formula<br>Name V | [Specials]<br>Special Needs<br>Migrant Workers Child<br>At-Risk Child<br>Special Diet Mitk Allergy<br>Diet expiration date<br>Special Diet Notes<br>NOT | Child In/Out Times ]<br>Copy<br>Days of Week IN OUT<br>Monday Ø<br>Tuesday Ø<br>Wednesday Ø<br>Thursday Ø<br>Friday Ø<br>E: Red Fields | INOUT Times Meals<br>N OUT Breakfa<br>All Sina<br>All Sina<br>Al |
| [ Doctor Info ]<br>Name<br>Phone #                                                                                               | # School District<br>Select V<br>Type/Level<br>Select V                                                                                                    | Start End                                                                                                    | Child Times Vary                                                                                                    | Overnight Approved                                                                                                    |
|                                                                                                    |                                                                                                    |                                                                                                    | Next                                                                                                    | Close                                                                                                    |

Fill out information on both tabs: **CHILD** and **PARENT**. As shown, **red** fields are required and information for these fields can be obtained from the Child Enrollment Form.

The child will have a "pending" status when initially enrolled. Once your Sponsor/Back-Office has received the required documents, the children will be changed to "active" status. Make sure to submit all required paperwork to your food program Sponsor/Back-Office since "pending" children are typically not reimbursable.

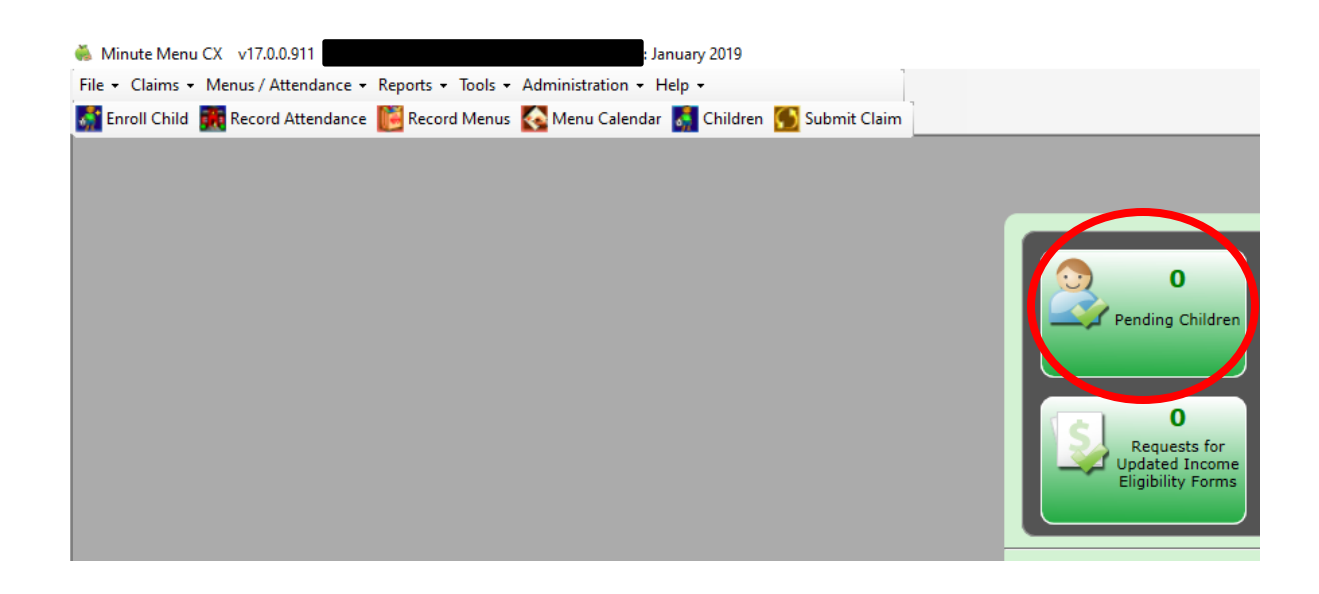

Please be sure to SAVE all information after entering.

### **UPDATING EXPIRED FORMS:**

Minute Menu will provide an alert when any child's forms are coming near expiration. Forms are required to be updated *once a year*.

On Main Dashboard of Minute Menu, there will be an alert on expiring forms. Click on it to see the list of expiring forms.

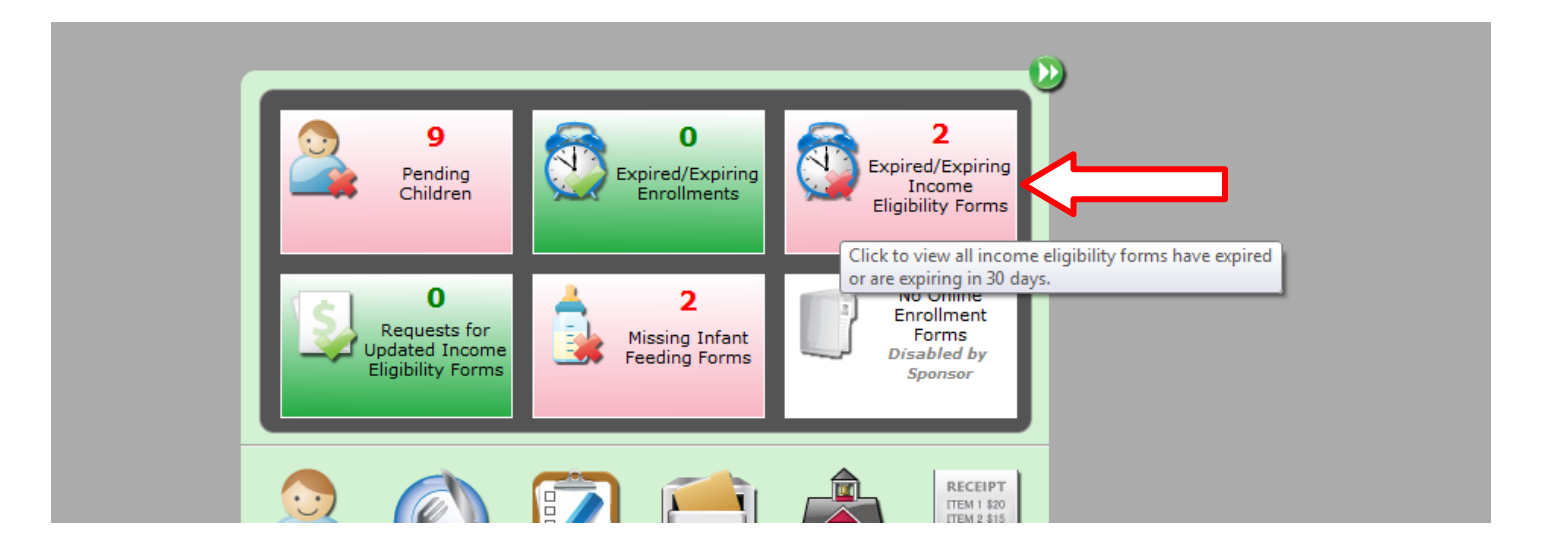

Print the list of children whose forms are expiring to approach the parents accordingly:

| Expire                 | d/Expiring<br>For | Income Eligibili<br>ms | ity |
|------------------------|-------------------|------------------------|-----|
| III 🖨                  | 2 records         | Q search               | ×   |
| Expirat Click to print | Last Name         | First Name             |     |
| 7/31/2015              | Huey              |                        |     |
| 10/31/2015             | McAlister         |                        |     |

To Print a new Enrollment Form for renewal of the expiring child, select the name of the child. Then click on **PRINT ENROLLMENT** on bottom left corner (see image below).

| Criginal Enrollment Form Date                                                                                                    | Infant Formula / Breast Milkj                                                                     | Special Needs                                                                                         | Conila in/Out T                                                                | mes j                                                    | Copy In                                                    | /Out Times  | ]      |
|----------------------------------------------------------------------------------------------------|---------------------------------------------------------------------------------------------------|----------------------------------------------------------------------------------------------------|--------------------------------------------------------------------------------|----------------------------------------------------------|------------------------------------------------------------|-------------|--------|
| 9/12/2012<br>9/12/2012<br>Current Enrollment Form Date<br>8/19/2014<br>Enrollment Expiration<br>7/31/2015<br>Enrolled on: 2/27/2013 | Select  Infant Formula Serving Option Select Formula Offered by Center Parent's Preferred Formula | Migrant Workers Child At-Risk Child Special Diet Milk Allergy Diet expiration date Special Diet Notes | Days of Week<br>Monday ✓<br>Tuesday ✓<br>Wednesday ✓<br>Thursday ✓<br>Friday ✓ | N<br>7:00 AM<br>7:00 AM<br>7:00 AM<br>7:00 AM<br>7:00 AM | OUT<br>5:30 PM<br>5:30 PM<br>5:30 PM<br>5:30 PM<br>5:30 PM |             |        |
| [ Doctor Info ]<br>Name<br>Phone #                                                                                                  | [ School Data ]<br>Name<br># School District<br>Select<br>Type/Level<br>Select                    | [ Payment Info ]       Pay Source       Start       End                                               | Saunday Sunday Non-School Days                                                 | Times Vary                                               |                                                            | Overnight A | Approv |
| Withdraw Print Enr                                                                                                    | oliment                                                                                           | Enroll New Child                                                                                      |                                                                                |                                                          |                                                            | Save        |        |

The pre-filled enrollment form for the child will open up in PDF. Print it and present it to the parent to UPDATE and FILL OUT all the missing information including their income information. Make sure that the parents SIGN IT again.

### SUBMIT RENEWAL FORMS WITH MONTHLY FORMS SUBMISSION.

### 2. <u>RECORD DAILY ATTENDANCE</u>

Attendance must be recorded at POINT OF SERVICE. This means that as children are served food, attendance for those meals must be marked at the same time. Texas Department of Agriculture (TDA) requires that each CACFP Contractor declare and abide by which meal count option their staff will perform. There are two options to record daily attendance:

**OPTION 1: Manual Attendance/Meal Count Records** 

- Center Staff to record meal counts at point of service when staff observes that a child receives a credible meal
- A staff member MUST manually record meal counts on the DAILY MEAL COUNT and ATTENDANCE RECORD (form 1535 or alternate). This form MUST be completed in ink at POINT OF SERVICE. An alternate form for this is available in Minute Menu under Reports >> Attendance >> Weekly Attendance and Meal Count Report.

| 👸 Minute Menu CX v10.26.0.44                 |       |                                               |             |       | Claim Month: August 2015                   | ter Terre | the second in the | Sugar State | and the second second se |
|----------------------------------------------|-------|-----------------------------------------------|-------------|-------|--------------------------------------------|-----------|-------------------|-------------|----------------------------------------------------------------------------------------------------|
| <u>File + Claims + M</u> enus / Attendance + | Repor | ts • <u>T</u> ools •                          | <u>A</u> dr | ninis | tration - <u>H</u> elp -                   |           |                   |             |                                                                                                    |
| 🚮 Enroll Child 🔣 Record Attendance 🚺         |       | Attendance                                    | •           |       | Weekly Attendance + Meal Count Report      |           | 1                 |             |                                                                                                    |
|                                              |       | Children                                      | •           |       | Daily Attendance + Meal Count Report       |           |                   |             |                                                                                                    |
|                                              |       | Checkbook                                     | +           |       | Blank Attendance + Meal Count Worksheet    |           |                   |             |                                                                                                    |
|                                              |       | Menus  Monthly Claimed Attendance Only Report |             |       |                                            |           |                   |             |                                                                                                    |
|                                              | _     |                                               |             |       | Monthly Claimed Meal Count Summary         |           |                   |             |                                                                                                    |
|                                              |       |                                               |             |       | Monthly Claimed Meal Counts by Age Group   |           | 0                 |             | Expired/Expiring                                                                                                    |
|                                              |       |                                               |             |       | Monthly Claimed Meal Counts by Child       |           | pired/Expiring    | (4)         | Eligibility Forms                                                                                                    |
|                                              |       |                                               |             |       | Monthly Paid Attendance Only Report        |           | Enrollments       | $\sim$      | Disabled by<br>Sponsor                                                                                                    |
|                                              |       |                                               |             |       | Monthly Paid Meal Counts by Age Group      |           |                   |             |                                                                                                    |
|                                              |       |                                               |             |       | Monthly Paid Meal Counts by Child          |           |                   |             |                                                                                                    |
|                                              |       |                                               |             |       | Weekly Paid Attendance + Meal Counts       |           | 0                 |             | No Online<br>Encolment                                                                                                    |
|                                              |       |                                               |             |       | Estimated Meal Count Summary               |           | Aissing Infant    | 1           | Forms                                                                                                    |
|                                              |       |                                               |             |       | Actual vs Estimate Meal Count Summary      |           | eeding Forms      |             | Disabled by<br>Sponsor                                                                                                    |
|                                              |       |                                               |             |       | In/Out Times Daily Report                  |           |                   |             |                                                                                                    |
|                                              |       |                                               |             |       | In/Out Times Weekly Report                 |           |                   |             |                                                                                                    |
|                                              |       |                                               |             |       | Weekly Attendance + Meal Count - One Class | s         | -                 |             | ( and )                                                                                                    |
|                                              |       |                                               |             | _     |                                            |           |                   |             | RECEIPT                                                                                                    |

- **NOTE:** As attendance is recorded at **POINT OF SERVICE**, please be sure to complete the total attendance for each meal and snack column, located towards the bottom of the attendance sheet.

| Test C         | All<br>thre<br>enter | CACFP forms and documents must be kept for<br>e (3) years after the end of the program year.<br>(00000)                           | Weekly Attendance & Meal Count Report         Sponsor:           Week Of: 4/20/2020 - 4/24/2020         Sponsor:           TX Program No: 05001         Sponsor: |                                                                                                    |           |          |          |           |             |          |          |            |             |             |   | Alternate Form No. 1535<br>Sponsor: Healthy Plate Solutions<br>(281) 325-0365 |  |   |             |              |              |   |   |            |   |           |           |           |   |                |                      |   |              |               |              |        |  |  |  |
|----------------|----------------------|----------------------------------------------------------------------------------------------------|----------------------------------------------------------------------------------------------------|----------------------------------------------------------------------------------------------------|-----------|----------|----------|-----------|-------------|----------|----------|------------|-------------|-------------|---|-------------------------------------------------------------------------------|--|---|-------------|--------------|--------------|---|---|------------|---|-----------|-----------|-----------|---|----------------|----------------------|---|--------------|---------------|--------------|--------|--|--|--|
| -              | CLASSE               | :00M#: 3's                                                                                                    |                                                                                                    | 04/20/2020<br>MONDAY                                                                                                    |           |          |          |           |             |          |          | 04/2<br>TU | 21/2<br>ESD | 2020<br>DAY | ) |                                                                               |  | v | 04/2<br>VED | 2/2(<br>NESI | 020<br>DAY   | - | Τ | 04/23/2020 |   |           |           |           |   |                | 04/24/2020<br>FRIDAY |   |              |               |              |        |  |  |  |
| AGE            | NBR                  | CHILD NAME                                                                                                    | Att B L P D At                                                                                                    |                                                                                                    |           |          |          |           | Att B L P D |          |          |            | Att B L P D |             |   |                                                                               |  |   | T,          | Att B L P D  |              |   |   |            | Π | Att       | в         | Τ         | L | Р              | D                    | 1 |              |               |              |        |  |  |  |
| 4y 6m          | 8                    | HOWARD, AIDEN                                                                                                    | х                                                                                                    | х                                                                                                    | -         | x        | x        | $\square$ | -           |          |          | -          |             |             |   | -                                                                             |  |   | -           |              |              |   | - |            | - |           |           |           | - |                |                      | - | $\top$       | 十             | $\top$       | -      |  |  |  |
| 4y 8m          |                      | VONA, MOKSHA                                                                                                    | х                                                                                                    | х                                                                                                    | -         | х        | х        |           | -           |          |          | -          |             |             |   | -                                                                             |  |   | -           |              |              |   | - |            | - |           |           |           | - |                |                      | - | $\square$    |               |              | -      |  |  |  |
|                |                      |                                                                                                    |                                                                                                    |                                                                                                    | -         |          |          | L         | -           |          |          | -          |             |             |   | -                                                                             |  |   | -           |              |              | _ | - |            | - |           |           |           | - |                |                      | - |              |               |              | -      |  |  |  |
|                |                      |                                                                                                    |                                                                                                    |                                                                                                    | ŀ         |          |          |           | -           |          |          | -          |             |             |   | -                                                                             |  |   | -           |              |              |   | - |            | - |           |           |           | - |                |                      | - | $\downarrow$ | $ \downarrow$ | $\downarrow$ | -      |  |  |  |
|                |                      |                                                                                                    | ⊢                                                                                                    |                                                                                                    | ŀ         |          |          |           | -           |          |          | -          |             |             |   | -                                                                             |  |   | -           |              | $\downarrow$ | _ | - |            | - |           |           | $\square$ | - | $ \rightarrow$ | $ \rightarrow$       | - | $\downarrow$ | $\downarrow$  | $\downarrow$ | -      |  |  |  |
|                |                      |                                                                                                    | ⊢                                                                                                    |                                                                                                    | -         |          |          | L         | -           |          |          | -          |             |             |   | -                                                                             |  |   | -           |              | $\downarrow$ | - | - | +          | - |           |           | $\square$ | - | $\rightarrow$  | $\dashv$             | - | $\downarrow$ | $\downarrow$  | $\downarrow$ | -      |  |  |  |
|                |                      |                                                                                                    | ⊢                                                                                                    | _                                                                                                    | -         | _        |          | ⊢         | -           | ⊢        |          | -          |             |             |   | -                                                                             |  |   | -           | _            | $\downarrow$ | + | - | +          | - |           |           | $\square$ | - | $\rightarrow$  | $\rightarrow$        | - | $\downarrow$ | $\downarrow$  | $\downarrow$ | -      |  |  |  |
|                | <u> </u>             |                                                                                                    | ⊢                                                                                                    | -                                                                                                    | <u> -</u> | -        |          | ⊢         | -           | $\vdash$ | $\vdash$ | -          |             |             |   | -                                                                             |  |   | -           | _            | $\downarrow$ | + | - | _          | - |           |           |           | - | $\rightarrow$  | $\rightarrow$        | - | +            | $\downarrow$  | $\downarrow$ | -      |  |  |  |
| <u> </u>       |                      |                                                                                                    | ⊢                                                                                                    | -                                                                                                    | -         | -        |          | -         | -           | <u> </u> |          | -          |             |             |   | -                                                                             |  |   | -           |              | +            | + | - | _          | - |           |           |           | - | $\rightarrow$  | +                    | - | +            | $\downarrow$  | +            | -      |  |  |  |
| <u> </u>       |                      |                                                                                                    | ⊢                                                                                                    | -                                                                                                    | -         | -        |          | -         | -           | -        | -        | -          |             |             |   | -                                                                             |  |   | -           |              | +            | - | - | _          | - |           |           |           | - | $\rightarrow$  | +                    | - | +            | +             | +            | -      |  |  |  |
| <u> </u>       |                      |                                                                                                    | ⊢                                                                                                    | _                                                                                                    | -         | _        |          | -         | -           | -        | _        | -          |             |             |   | -                                                                             |  |   | -           |              | +            | - | - | _          | - |           |           |           | - | +              | +                    | - | +            | +             | +            | -      |  |  |  |
| <u> </u>       |                      |                                                                                                    | -                                                                                                    | -                                                                                                    | -         | -        |          | -         | -           | -        |          | -          |             |             |   | -                                                                             |  |   | -           |              | +            | - | - | _          | - |           |           |           | - | +              | +                    | - | +            | +             | +            | -      |  |  |  |
| <u> </u>       | <u> </u>             |                                                                                                    | ╞                                                                                                    | -                                                                                                    | <u> -</u> | -        | -        | ⊢         | -           | ⊢        | -        | -          |             |             |   | -                                                                             |  |   | -           |              | +            | + | - | +          | - | $\square$ |           |           | - | +              | +                    | - | +            | +             | +            | -      |  |  |  |
| <u> </u>       | <u> </u>             |                                                                                                    | ⊢                                                                                                    | -                                                                                                    | -         | -        | -        | ┝         | -           | ┝        | -        | -          |             |             |   | -                                                                             |  |   | -           |              | +            | + | - | +          | - | $\square$ |           |           | - | +              | +                    | - | +            | +             | +            | -      |  |  |  |
| <u> </u>       | <u> </u>             |                                                                                                    | ⊢                                                                                                    | $\vdash$                                                                                                    | -         | -        | -        | -         | -           | ⊢        | -        | -          |             |             |   | -                                                                             |  |   | -           | _            | +            | + | - | +          | - | $\square$ |           |           | - | +              | +                    | - | +            | +             | +            | -      |  |  |  |
| <u> </u>       | <u> </u>             |                                                                                                    | ⊢                                                                                                    | ┝                                                                                                    | -         | -        | -        | -         | -           | ⊢        | -        | -          |             |             |   | -                                                                             |  |   | -           | _            | +            | + | - | +          | - | $\vdash$  |           | $\square$ | - | +              | +                    | - | +            | +             | +            | -      |  |  |  |
| <u> </u>       | <u> </u>             |                                                                                                    | ⊢                                                                                                    | -                                                                                                    | -         | -        | $\vdash$ | ⊢         | -           | ⊢        | $\vdash$ | -          |             | $\vdash$    |   | -                                                                             |  |   | -           | _            | +            | + | - | +          | - | $\vdash$  | $\square$ | $\vdash$  | - | +              | +                    | - | +            | +             | +            | -      |  |  |  |
|                |                      |                                                                                                    | ⊢                                                                                                    | -                                                                                                    | -         | -        | $\vdash$ | ⊢         | -           | ⊢        | -        | -          |             |             |   | -                                                                             |  |   | -           | _            | +            | + | - | +          | - | $\square$ | $\square$ | $\square$ | - | +              | +                    | - | +            | +             | +            | -      |  |  |  |
| <u> </u>       | <u> </u>             |                                                                                                    | ⊢                                                                                                    | ⊢                                                                                                    | -         | -        | $\vdash$ | ⊢         | -           | ⊢        | $\vdash$ | -          |             | $\vdash$    |   | -                                                                             |  |   | -           | _            | +            | + | + | +          | - | $\vdash$  |           | $\vdash$  | - | +              | +                    | - | +            | +             | +            | -      |  |  |  |
| <u> </u>       | <u> </u>             |                                                                                                    | ⊢                                                                                                    | $\vdash$                                                                                                    | +-        | $\vdash$ | $\vdash$ | ⊢         | -           | ⊢        | $\vdash$ | -          |             | $\vdash$    |   | -                                                                             |  |   | -           | _            | +            | + |   | +          | - | $\vdash$  | $\vdash$  | $\vdash$  | - | +              | +                    | - | +            | +             | +            | -      |  |  |  |
| <u> </u>       | <u> </u>             |                                                                                                    | ⊢                                                                                                    | $\vdash$                                                                                                    | +         | $\vdash$ | $\vdash$ | ⊢         | -           | ⊢        | $\vdash$ | -          |             | $\vdash$    |   | -                                                                             |  |   | -           | -            | +            | + |   | +          | - | $\vdash$  | $\vdash$  | $\vdash$  |   | +              | +                    | - | +            | +             | +            | -      |  |  |  |
| <u> </u>       |                      |                                                                                                    | ⊢                                                                                                    | L                                                                                                    |           | -        |          | L         |             | ┢        |          |            |             |             |   | _                                                                             |  |   |             |              |              |   | + |            |   |           |           | Ш         | - | _              | _                    | _ | _            | 4             | _            | 4      |  |  |  |
| * Special      | l Diet               |                                                                                                    |                                                                                                    |                                                                                                    |           |          |          |           |             |          |          |            |             |             |   |                                                                               |  |   |             |              |              |   | + |            |   |           | _         | _         |   | _              | _                    | _ | _            | _             | _            |        |  |  |  |
|                | # c                  | f Program Participants (Att & Meal Count)                                                                                         | 2                                                                                                    | 2                                                                                                    |           | 2        | 2        |           | -           |          |          |            |             |             |   |                                                                               |  |   |             |              |              | - | + |            |   |           |           |           |   | -              | -                    | _ | -            | +             | +            | ┛      |  |  |  |
| <u> </u>       |                      | # of Program Staff & Non-Program Meals                                                                                            | ╞                                                                                                    |                                                                                                    |           |          |          |           |             | $\vdash$ |          |            |             |             |   |                                                                               |  |   |             |              |              |   | + |            |   |           |           |           | 4 | _              |                      |   |              |               |              | $\neg$ |  |  |  |
| CXFOI<br>74550 | RMID                 | 008 I certify that the information on this is<br>will claim reimbursment only for el<br>misrepresentation may result in prosecuti | form<br>igible<br>on un                                                                                                    | m is true and correct to the best of my knowledge and that I<br>jole meals served to eligible participants. I understand that<br>numder applicable state or federal statutes. Teacher: |           |          |          |           |             |          |          |            |             |             |   | Page 2 o                                                                      |  |   |             |              |              |   |   |            |   |           |           |           |   |                |                      |   |              |               |              |        |  |  |  |

- Additionally, TDA requires that Meal Count/Attendance must be recorded at Point of Service using an X mark. Please do not record attendance by marking a line or a check mark.

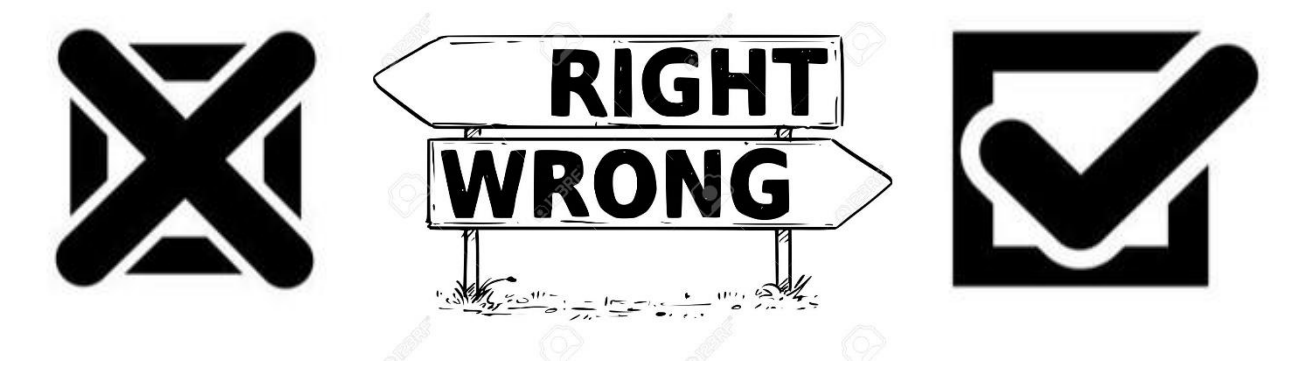

 After meal counts have been recorded, a staff member can enter the meal counts into Minute Menu Food Program Software. <u>NOTE: The original hand-written attendance and documentation MUST be</u> <u>submitted to the sponsor with the monthly claim packet.</u>

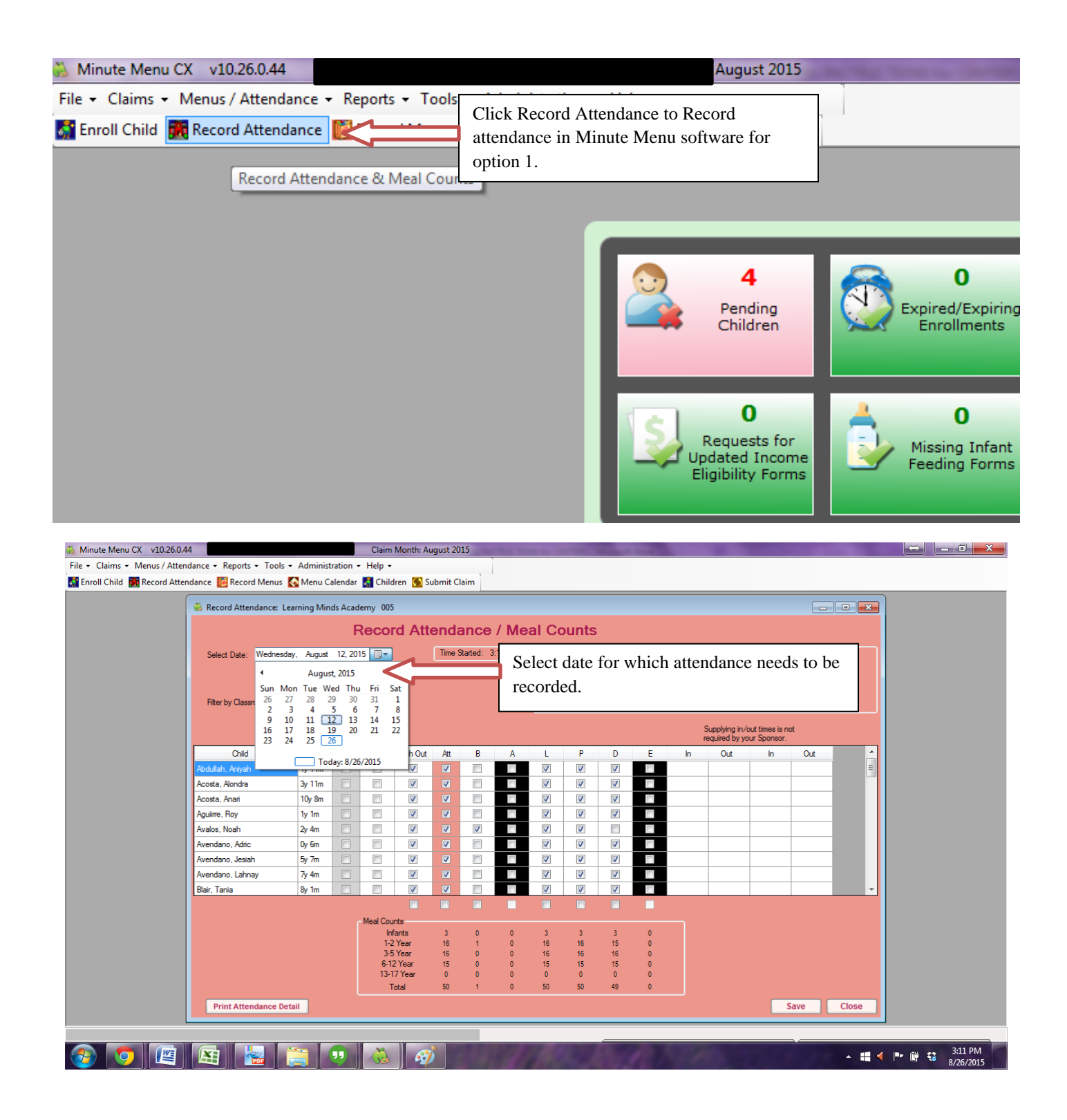

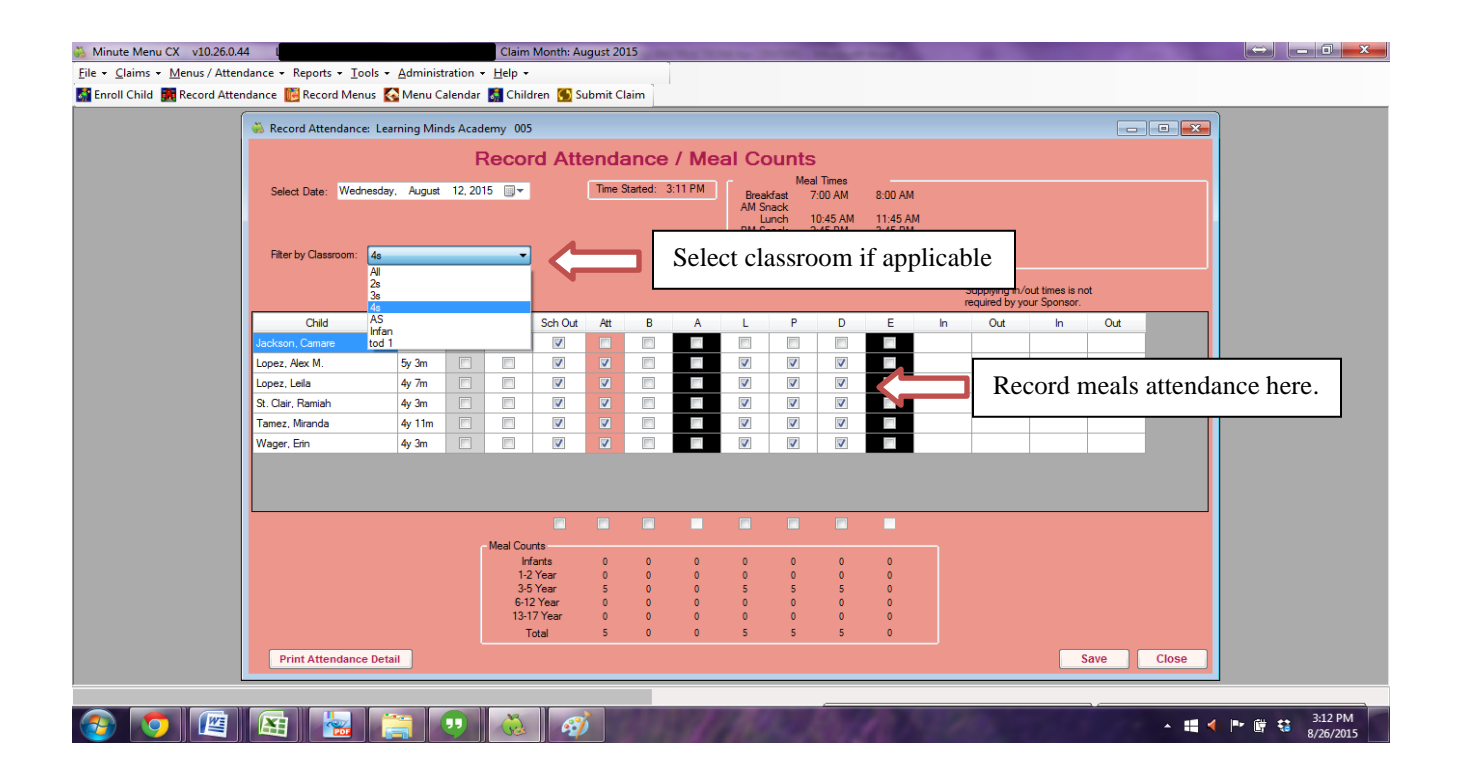

### **OPTION 2 – Electronic Attendance/Meal Count Reports (Tablet w/ KidKare)**

- A center can choose to record attendance electronically (the *preferred* method). In order to do so, the KidKare web app can be accessed using a smart phone or tablet. Go to **app.kidkare.com** on your smart phone or tablet and login to record the daily attendance. You may choose to do this on your laptop as well. NOTE: Attendance must be done electronically at **POINT OF SERVICE**.

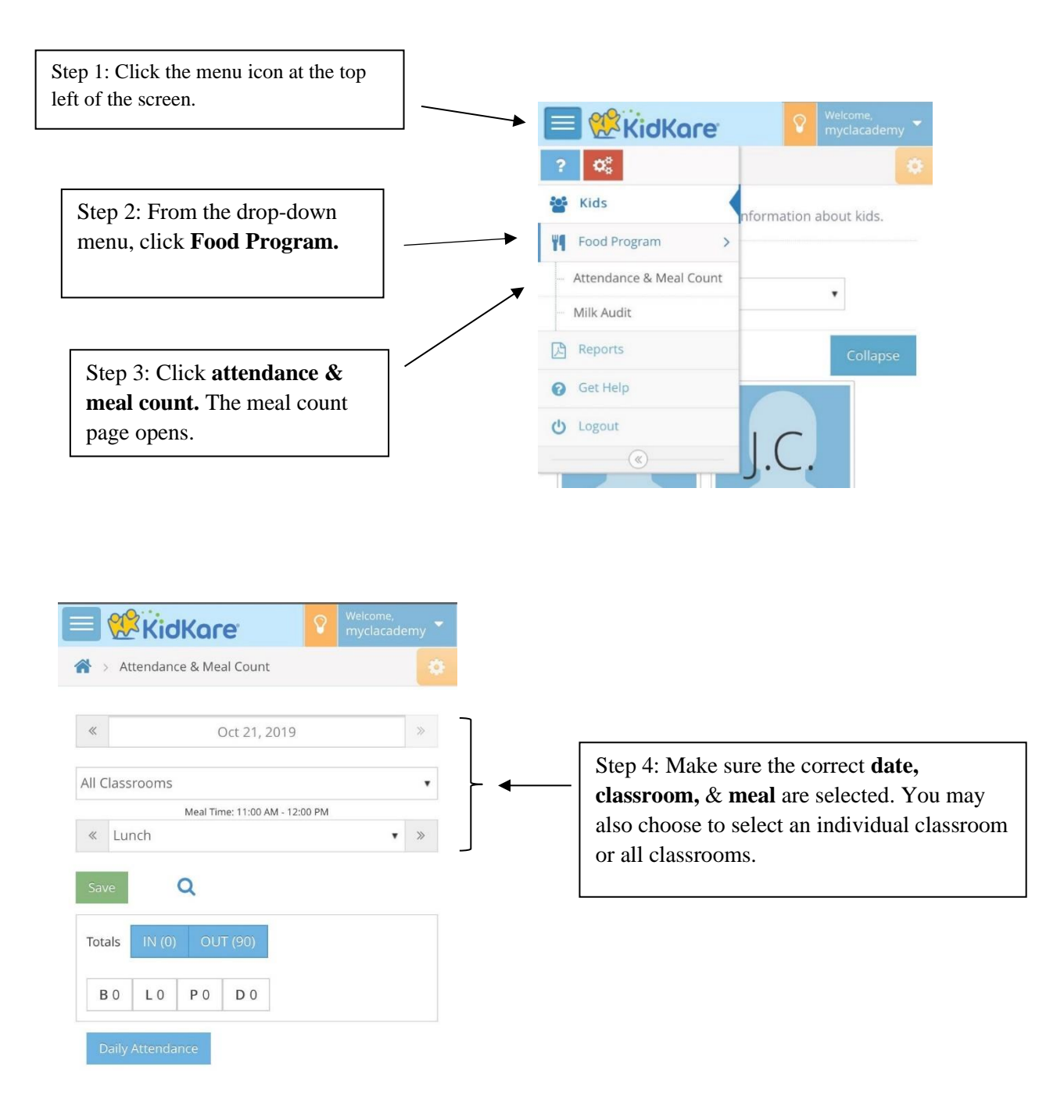

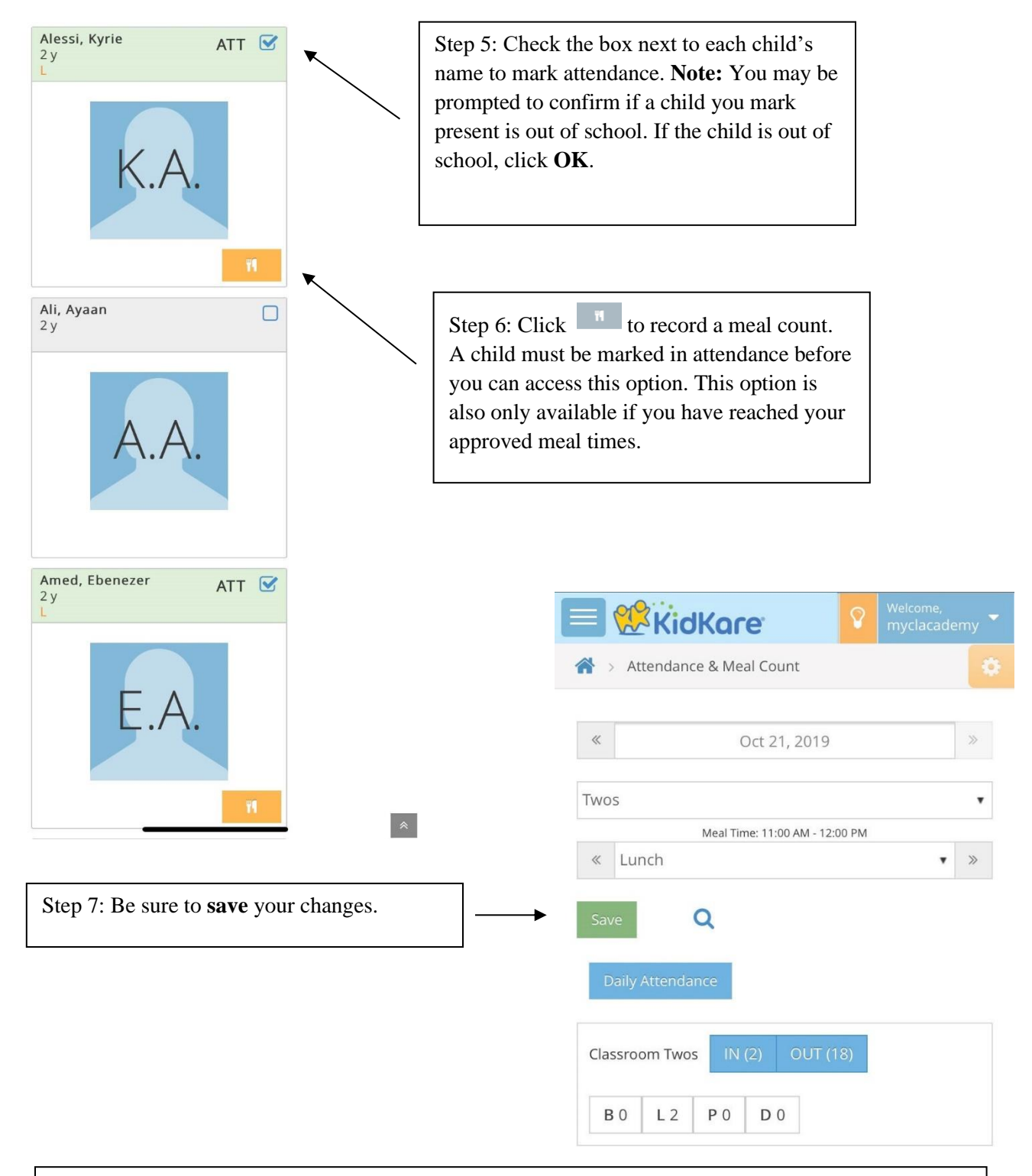

#### Additional Notes:

- The full version of the program is still needed for tasks such as: enrolling children, managing classes, recording menus, printing reports, etc.
- Please be sure to occasionally check that all data is being recorded and transferred accurately to Minute Menu from the KidKare web app.
- For tech support please call: 1 (972) 671 5211